# User's Guide LM10500 Step-Down Converter Evaluation Module User's Guide

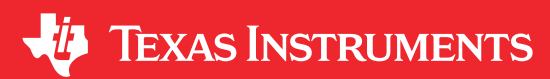

## **Table of Contents**

| 1 LM10500 Overview                             | 1              |
|------------------------------------------------|----------------|
| 2 Adaptive Voltage Scaling Technology          | 1              |
| 3 Features                                     | 2              |
| 4 Applications                                 | 2              |
| 5 Evaluation Kit Overview                      | 2              |
| 6 Typical Application Circuit                  | 4              |
| 7 Connection Guide                             | 5              |
| 7.1 Default Setting and Operation Options      | 5              |
| 7.2 Terminal Descriptions                      | 5              |
| 7.3 Jumper Settings                            | 6              |
| 8 Operation Guide                              | 6              |
| 8.1 Standalone Operation                       | 6              |
| 8.2 PWI Communication Using USB2PWI Board      | 6              |
| 8.3 PWI Communication Using 9-Pin Connector J1 | 7              |
| 9 User's GUI for LM10500 Evaluation Board      | 7              |
| 9.1 Quick Start Guide                          | 7              |
| 9.2 GUI Layout and Conventions                 | <mark>8</mark> |
| 9.3 Register Read and Register Write           | 9              |
| 10 Typical Performance Characteristics         | 11             |
| 11 Evaluation Board Schematic                  | 13             |
| 12 Evaluation Board Bill of Materials          | 14             |
| 13 Evaluation Board Layout                     | 15             |
| 14 Revision History                            | 17             |

## Trademarks

PowerWise<sup>®</sup> is a registered trademark of Phybridge Inc.. All trademarks are the property of their respective owners.

## 1 LM10500 Overview

The LM10500 is a 5-A energy management unit (EMU) that actively reduces system level power consumption by utilizing a continuous, real-time, closed-loop adaptive voltage scaling (AVS) scheme. The LM10500 operates cooperatively with PowerWise<sup>®</sup> AVS-compatible ASICs, SoCs, and processors to optimize supply voltages adaptively over process and temperature variations. The device is controlled through PWI 1.0 or PWI 2.0 high-speed serial interface.

A typical power saving of 40% can be achieved when LM10500 is used with AVS-compatible ASICs, SoCs, and processors.

## 2 Adaptive Voltage Scaling Technology

PowerWise adaptive voltage scaling (AVS) technology is an advanced closed-loop technology for reducing active and standby energy consumption of digital processing engines and ASICs. Hardware performance monitor (HPM) is designed into the digital engine together with an advanced power controller (APC) to monitor the performance of the silicon based on process and temperature variation. Information is fed back to an energy management unit (EMU), which then sets the voltage precisely according to the needs of the processor. The AVS technology enables optimum power delivery to the processors, ASICs, and SoCs, which maximizes overall system energy savings. AVS technology is process and architecture independent.

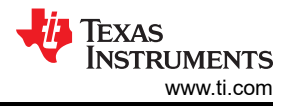

## **3** Features

- Closed-loop adaptive voltage scaling
- PWI 1.0-/PWI 2.0-compatible
- Resistor-programmable switching frequency
- Frequency synchronization
- Precision enable
- Internal soft start to reduce in-rush current
- Power good (PWROK)
- Undervoltage lockout (UVLO)
- Overvoltage protection (OVP)
- Cycle-by-cycle current limiting (OCP)
- Thermal shutdown

#### 4 Applications

- Point-of-load regulation
- Servers and networking cards
- · Storage devices
- Set-top box processors
- Medical and industrial processors

## **5 Evaluation Kit Overview**

The LM10500 evaluation boards can operate standalone, communicate to a USB2PWI interface board, or to an external AVS primary. The USB2PWI interface board and a graphic user interface (GUI) are included in the evaluation kit to easily evaluate the LM10500 AVS functionality from a PC. The evaluation kit is consist of:

- LM10500 evaluation board, as shown in Figure 5-1
- USB2PWI interface board, as shown in Figure 5-2
- 5-pin mini USB cable
- A CD, including:
  - LM10500 evaluation GUI
  - LM10500 data sheet
  - LM10500 evaluation board user's guide (this document)

There are two versions of LM10500 evaluation board: LM10500SQ-0.8EV and LM10500-1.0EV. The differences of the two versions are summarized in the following table.

| Evaluation Board ID                            | LM10500SQ-0.8EV | LM10500SQ-1.0EV |
|------------------------------------------------|-----------------|-----------------|
| Device ID                                      | LM10500SQ-0.8   | LM10500SQ-1.0   |
| Board Default Output Voltage, V <sub>OUT</sub> | 0.8 V           | 1.2 V           |
| Feedback Node Default Voltage, V <sub>FB</sub> | 0.8 V           | 1.0 V           |

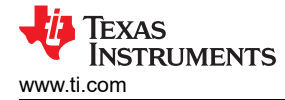

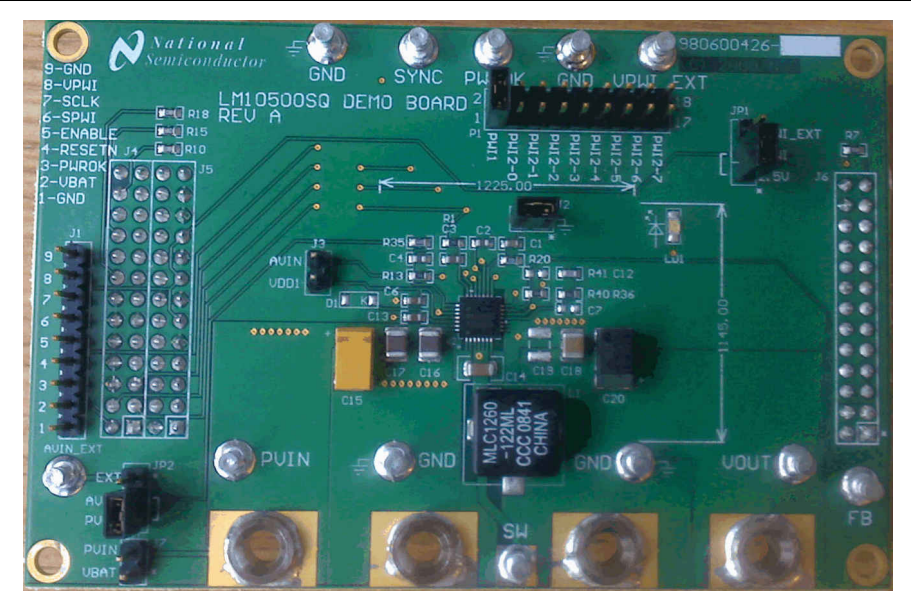

Figure 5-1. LM10500 Evaluation Board

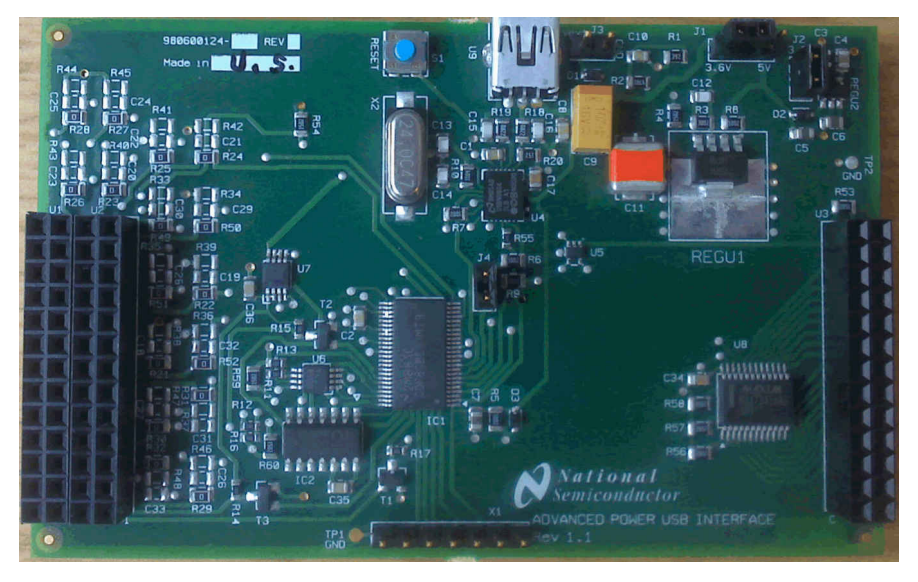

Figure 5-2. USB2PWI Interface Board

## **6** Typical Application Circuit

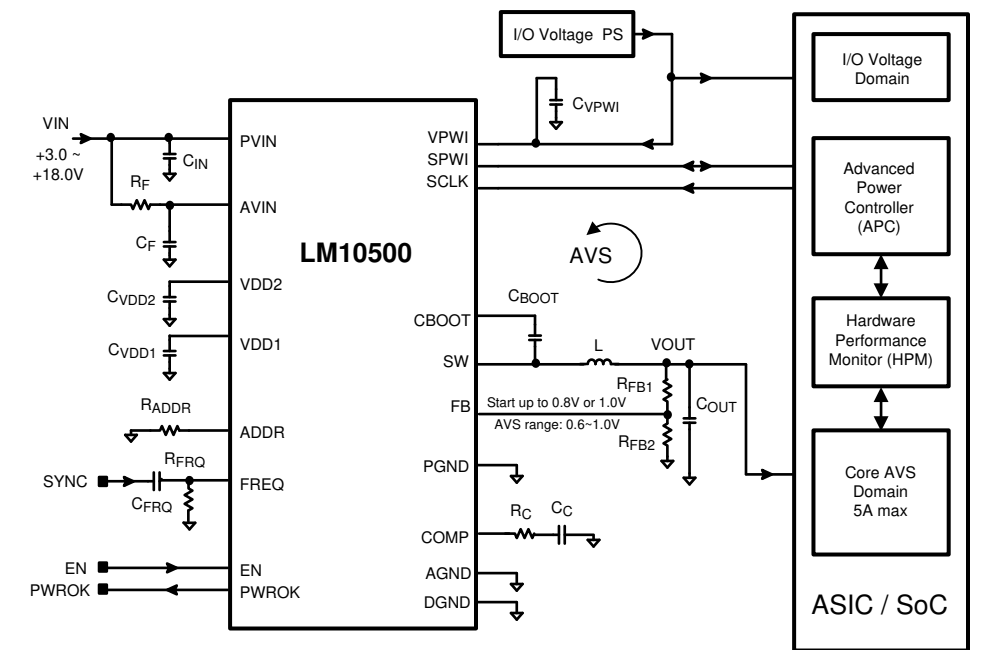

Figure 6-1. Typical Application Circuit

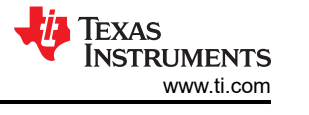

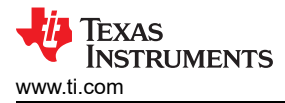

## 7 Connection Guide

#### 7.1 Default Setting and Operation Options

The designed default condition and operating range for the LM10500 Evaluation Board are shown in the following table.

| Parameter           | Default Setting                     | Operation Range and Options                                                                                                    |
|---------------------|-------------------------------------|----------------------------------------------------------------------------------------------------|
|                     | IZ opon                             | J7 open, connect PVIN to external supply. Voltage range is between 3 V and 18 V.                                                                                                    |
| PVIN                | Connect to External Supply =<br>12V | J7 closed, PVIN is connected to $V_{BAT}$ = 3.6 V. $V_{BAT}$ is generated by the USB2PWI board. To protect the USB2PWI board, do not connect PVIN to an external power supply with J7 closed. Loading capability of $V_{BAT}$ is very limited.                                                     |
|                     |                                     | On JP2, connect AVIN to PVIN. AVIN follows PVIN voltage.                                                                                                    |
| AVIN                | = PVIN<br>by JP2                    | On JP2, connect AVIN to AVIN_EXT. AVIN_EXT can be connected to an external supply. Voltage range is between 3 V and 18 V, regardless of PVIN voltage. Note that AVIN = 5 V provides optimal efficiency.                                                                                            |
|                     | 1.2 V @LM10500SQ-1.0EV              | 0.6.)/to 5.)/(with register divider and DIM programming)                                                                                                    |
| VOUT                | 0.8 V @LM10500SQ-0.8EV              |                                                                                                    |
|                     |                                     | On JP1, connect VPWI to 2.5 V. VPWI is powered by on-board LDO.                                                                                                    |
| VPWI                | 2.5 V                               | On JP1, connect VPWI to VPWI_EXT. VPWI is powered by external supply (1.8 V - 10% to 3.3 V + 10%).                                                                                                    |
|                     |                                     | J2 close, frequency range is from 300 kHz to 1.5 MHz, programmed by R20.                                                                                                    |
| Switching Frequency | 300 kHz                             | J2 open, switch node can be synchronized to an external clock. Note that R20 should also be selected to provide the same frequency as the external clock. Please refer to the <i>LM10500 5A Step-Down Energy Management Unit w/PowerWise Adaptive Voltage Scaling</i> data sheet for more details. |
| I <sub>OUT</sub>    |                                     | 0 A to 5 A                                                                                                    |
| No. of PCB Layers   | 4                                   |                                                                                                    |
| Max Temperature     | 85°C                                |                                                                                                    |

## 7.2 Terminal Descriptions

| Terminals | Description                                                                                                    |
|-----------|----------------------------------------------------------------------------------------------------|
| PVIN      | Connect the power supply between this terminal and the GND terminal beside it. The device is rated between 3 V to 18 V. The absolute maximum voltage rating is 22 V.                                                         |
| GND       | The GND terminals are meant to provide close return paths to the power and signal terminals besides them. They are all connected together on board.                                                                          |
| SW        | SW is connected to the switch node of the power stage. It can be used to monitor the switch node waveform by a scope.                                                                                                    |
| VOUT      | VOUT terminal is connected to the output capacitor on the board and should be connected to the load                                                                                                    |
| FB        | FB terminal is connected to the FB pin of the LM10500. It can be used to monitor the AVS voltage command programmed by PWI. Careful not to add any noise to the FB terminal or load it by any means.                         |
| AVIN_EXT  | External AVIN supply. Connect AVIN to AVIN_EXT on JP2 to power AVIN externally.                                                                                                    |
| SYNC      | Synchronizing clock input. When J2 is Closed, switching frequency is controlled by the on board resistor R20. When J2 is Open, the switch node waveform will be synchronized to the clock source connected to SYNC terminal. |
| PWROK     | This terminal connects to the PWROK pin of the LM10500. PWROK is pulled up to 2.5V through a 10-k $\Omega$ resistor.                                                                                                    |
| VPWI_EXT  | External VPWI supply. Connect VPWI to VPWI_EXT on JP2 to power VPWI externally.                                                                                                    |
| J4 J5 J6  | Connectors to the USB2PWI board shown in Section 8.2; see Section 8.2.                                                                                                    |
| J1        | Connector to monitor AVS signal or to an external controller; see Section 8.3.                                                                                                    |

## 7.3 Jumper Settings

| Jumpers | Description                                                                                                    |
|---------|----------------------------------------------------------------------------------------------------|
| JP1     | VPWI selection, default VPWI = 2.5 V                                                                                                    |
| JP2     | AVIN selection, default AVIN = PVIN                                                                                                    |
| 12      | Default Closed: switching frequency is controlled by R20 (300 kHz default)                                                                                                    |
| JZ      | When Open: switching frequency is synchronized to clock source connected to SYNC terminal                                                                                                    |
|         | Default OPEN                                                                                                    |
| J3      | Should only be connected when AVIN $\leq$ 5 V. When AVIN $\leq$ 5 V, connecting J3 can improve efficiency.<br>Caution: if AVIN > 5.5 V, connecting J3 could damage the LM10500 device.                                                                                                    |
|         | Default OPEN                                                                                                    |
| J7      | Should only be connected when no voltage supply is connected to PVIN and AVIN. Intended for easy demonstration of the board by powering PVIN and AVIN by VBAT = 3.6 V. Caution: if PVIN is higher than 5.5 V, connecting J7 could damage the USB2PWI board. VBAT can not support large load current. |
| P1      | PWI version and address selection. Note that the LM10500 supports PWI1, PWI2-0, PWI2-1, PWI2-2, and PWI2-3. The USB2PWI board supports PWI1 and PWI2-0.                                                                                                    |

## 8 Operation Guide

#### 8.1 Standalone Operation

The LM10500 evaluation board can operate standalone without PWI interface connected. It is a full-featured high performance 5-A synchronous buck regulator optimized for solution size, flexibility, and high conversion efficiency. It also features monolithic integration of the following:

- · High-side and low-side power MOSFETs
- Resistor programmable switching frequency
- Frequency synchronization
- Internal soft start
- Precision enable
- Power-good (PWROK) indicator
- Input undervoltage lockout
- Overvoltage protection
- Overcurrent protection
- Thermal shutdown

6

#### 8.2 PWI Communication Using USB2PWI Board

The unique feature of the LM10500 is close-loop adaptive voltage scaling (AVS) capability. The LM10500 operates cooperatively with PowerWise AVS-compatible ASICs, SoCs, and processors to optimize supply voltages adaptively over process and temperature variations. To simplify the evaluation of the AVS functions in the LM10500, the evaluation board is designed to operate with the USB2PWI interface board (included in the evaluation kit). With the USB2PWI board, PWI registers and LM10500 operating states can be controlled by a PC through a simple register-based graphical user interface (GUI). Connect the LM10500 evaluation board on top of the USB2PWI board by J4, J5 and J6, as shown in Figure 8-1, then connect the USB2PWI board to a PC with a 5-pin mini USB cable (included in the evaluation kit).

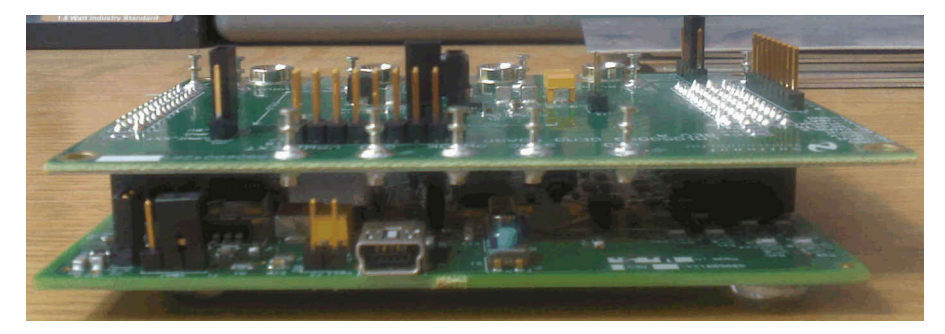

Figure 8-1. Connecting the LM10500 Evaluation Board to the USB2PWI Interface Board

The USB2PWI board is powered by the USB port. It generates a 3.6-V V<sub>BAT</sub>. V<sub>BAT</sub> is used on the evaluation board to provide the on board 2.5 V, which can be used to power VPWI. V<sub>BAT</sub> can also be connected to PVIN to power the LM10500 when no other power supply is available, but the loading capability is limited on V<sub>BAT</sub>. If available, PVIN should be powered by a bench supply with sufficient voltage and current ranges.

## 8.3 PWI Communication Using 9-Pin Connector J1

The LM10500 evaluation board can also interface to an AVS-compatible primary controller using J1. All signals related to the PWI signaling environment are available on this 1x9 header on the edge of the board. Although primarily intended for signal inspection, this header also allows external control of the PWI communication. This connector allows the LM10500 to be tested in a closed AVS loop with a primary controller, such as AVS compatible ASICs, SoCs, and processors.

| Pin | Label  | Туре         | Description               |
|-----|--------|--------------|---------------------------|
| 1   | GND    | GND          | Ground                    |
| 2   | VBAT   | Power        | VBAT or sense             |
| 3   | PWROK  | Output       | PWROK                     |
| 4   | RESETN | Input        | 1: Active<br>0: Reset     |
| 5   | ENABLE | Input        | 1: Enabled<br>0: Disabled |
| 6   | SPWI   | Input/Output | PWI data                  |
| 7   | SCLK   | Input        | PWI clock                 |
| 8   | VPWI   | Power        | VPWI-EXT or sense         |
| 9   | GND    | GND          | Ground                    |

The pin list of J1 is shown in the following table.

The pins are spaced at 100-mil intervals. They can also be used as a sensing pin to determine the drive level for the PWI interface pins: SCLK, SPWI, PWROK, ENABLE, and RESETN. VBAT and VPWI should be used as the control voltage input when the USB2PWI board is not connected. SPWI and SCLK are PWI communication data pin and clock pin, respectively. ENABLE is connected to the EN pin of the device. It is pulled up to AVIN through a 10-k $\Omega$  resistor on the board. This pin also can be used to enable/disable the device externally. If driven externally, a voltage typically greater than 1.2 V will enable the device. VPWI is for powering VPWI pin externally or monitoring the VPWI pin. VPWI range is from (1.8 V– 10%) to (3.3 V + 10%).

## 9 User's GUI for LM10500 Evaluation Board

A user's GUI is provided to control LM10500 evaluation boards through USB connection. The GUI for LM10500 is shown in Figure 9-1. It is compatible with both PWI1.0 and PWI2.0. The GUI supports PWI1.0 and PWI2.0 address 0. The LM10500 device supports PWI1.0 and PWI2.0 address 0, 1, 2, and 3. The GUI can read and write LM10500 registers to control and monitor the output voltage and operation mode. The GUI can also enable, reset the LM10500, and control the operation states, such as sleep, wake up, shutdown and reset, by generating PWI commands. All AVS functions of the LM10500 can be tested easily through the GUI.

## 9.1 Quick Start Guide

- Connect the LM10500 evaluation board to the USB2PWI interface board (as in Figure 8-1) and plug the USB2PWI board to a PC using a USB cable. Apply PVIN and AVIN power to the LM10500 evaluation board. The part is enabled by default. Press the reset button on the SUB2PWI board. The reset button is the blue button located right next to the USB connector.
- 2. Run the GUI by double clicking 'Evaluation.exe', with 'Evaluation.ini' and 'usblptio.dll' in the same folder, from the PC. The default state of the GUI is shown in Figure 9-1.

| National Semiconductor - LM10500 PWI1.0 and PWI2.0 - Compliant EMU    |           |         |         |         |         |           |              |             |      |            |
|-----------------------------------------------------------------------|-----------|---------|---------|---------|---------|-----------|--------------|-------------|------|------------|
| File Operations Setting H                                             | elp       |         |         |         |         |           |              |             |      |            |
| ADDR REGISTER                                                         | D7        | D6      | D5      | D4      | D3      | D2        | D1           | D0          |      |            |
| 00H R0 - Core Voltage                                                 | -0-       | VDC6    | VDC5    | VDC4    | VDC3    | VDC2      | VDC1         | VDC0        | 00   | RW         |
| 04H R4 - PWI Version                                                  | -0-       | -0-     | -0-     | -0-     | -0-     | -0-       | PWI2.0       | PWI1.0      | 00   | RW         |
| 09H R9 - Core Offset Voltage                                          | -0-       | OFFSET6 | OFFSET5 | OFFSET4 | OFFSET3 | OFFSET2   | OFFSET1      | OFFSET0     | 00   | RW         |
| 0AH R10 - Switcher Control                                            | -0-       | -0-     | -0-     | -0-     | -0-     | Force PWM | Down Slew EN | Up Slew EN  | 00   | RW         |
| F8H —— Control Inputs<br>F9H —— Status Outputs<br>FAH —— PWI Commands | ENABLE    | Sleep   | PWROK   | Wakeup  | Auth_OK | 1         | Authenticate | Svnchronize |      | R W<br>R W |
| USB status                                                            | PowerWise | version |         |         |         |           |              |             | 11-0 |            |

Figure 9-1. User's GUI For The LM10500 Evaluation Board

- 3. (Optional) Check authentication by clicking the 'Authenticate' button on the bottom right of the GUI. Then click 'R' on the right of the 'Auth\_OK' button to read back the authentication result. If 'PWROK' and "Auth\_OK' are both '1' (in their depressed positions), then authentication is succeeded and the GUI is ready to control the LM10500 evaluation board.
- 4. CTRL + R, or from the menu 'Operations', select 'Read all', the default register values will be read from the LM10500 and shown in the GUI, as in Figure 9-2. If the default register setting does not show, press reset button on the USB2PWI board and repeat this step.

| 🕅 National Semiconduct       | or - LM1050 | 0 PWI1.0 and | d PWI2.0 - Co | mpliant EMU | J       |           |              |             |    |    |
|------------------------------|-------------|--------------|---------------|-------------|---------|-----------|--------------|-------------|----|----|
| File Operations Setting H    | elp         |              |               |             |         |           |              |             |    |    |
| ADDR REGISTER                | D7          | D6           | D5            | D4          | D3      | D2        | D1           | D0          |    |    |
| 00H R0 - Core Voltage        | -0-         | VDC6         | VDC5          | VDC4        | VDC3    | VDC2      | VDC1         | VDC0        | 7F | RW |
| 04H R4 - PWI Version         | -0-         | -0-          | -0-           | -0-         | -0-     | -0-       | PWI2.0       | PWI1.0      | 01 | RW |
| 09H R9 - Core Offset Voltage | -0-         | OFFSET6      | OFFSET5       | OFFSET4     | OFFSET3 | OFFSET2   | OFFSET1      | OFFSET0     | 40 | RW |
| 0AH R10 - Switcher Control   | -0-         | -0-          | -0-           | -0-         | -0-     | Force PWM | Down Slew EN | Up Slew EN  | 07 | RW |
| F8H —— Control Inputs        | ENABLE      |              |               |             |         | 1         |              |             | C1 | RW |
| F9H —— Status Outputs        |             |              | ) PWROK       |             | Auth_UK | J         |              |             | 20 | RW |
| FAH PWI Commands             | Reset       | Sleep        | Shutdown      | Wakeup      |         |           | Authenticate | Synchronize | 00 | RW |
| USB OK                       | PowerWise   | version      |               |             |         |           |              |             |    | // |

Figure 9-2. The LM10500 GUI With Default Register Values And Status (LM10500SQ-0.8)

Note

Note that picture shows the default values for LM10500SQ-0.8 with PWI1.0. For LM10500SQ-1.0, R9 is 0H. For PWI2.0 protocol, R4 is 02H.

#### 9.2 GUI Layout and Conventions

Buttons in their depressed position mean that the corresponding bits are equal to 1, logic high, and in the raised position show the corresponding bits are equal to 0, logic low. '-0-' on a button means the bit is not used. Reading from unused bits returns '0' and writing to unused bits are ignored.

The top four lines of the GUI are the PWI registers of the LM10500. R0 controls the core voltage, ranging from 00h to 7Fh. R4 shows the PWI version: 01h means PWI1.0 and 02h means PWI2.0. R9 is the core voltage offset and the default value differs in LM10500SQ-0.8 and LM10500SQ-1.0. The default value of R9 is 00h in LM10500SQ-1.0 and 40h in LM10500SQ-0.8. The actual core voltage code is determined by the resulting code of (R0-R9) if (R0-R9) is above zero, otherwise, the core voltage code is zero. R10 enables and disables FPWM and stepping controls. Please refer to the *LM10500 5A Step-Down Energy Management Unit w/PowerWise Adaptive Voltage Scaling* data sheet for more details.

The 'ENABLE' button controls the hardware enable if it is connected to LM10500.

The PWROK and Auth\_OK are read-only bits, indicating the LM10500 has proper output voltage and successful authentication, respectively.

The PWI commands buttons send out commands to alter the operating state of the PWI secondary: the LM10500, authenticate and synchronize. Please refer to PowerWise interface specification for the details of PWI standard at pwistandard.com.

A summary of the operation state is shown in Figure 9-3.

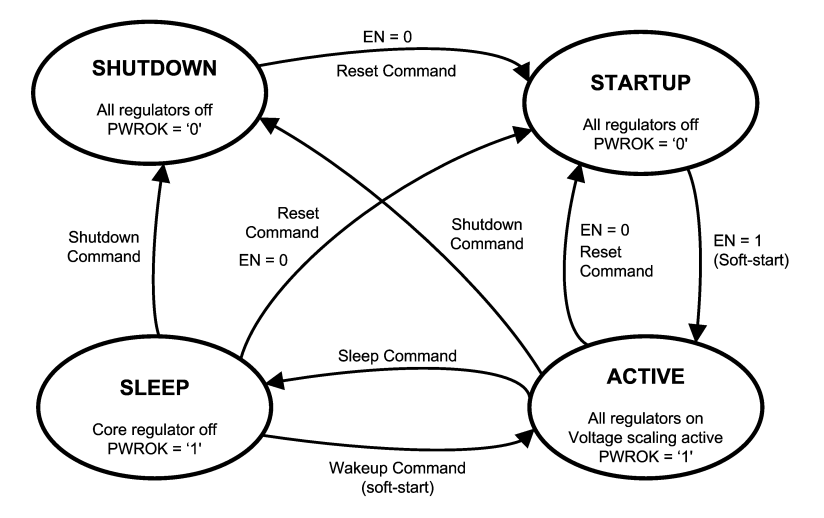

Figure 9-3. PWI Secondary Operation States Diagram

## 9.3 Register Read and Register Write

There are a few ways to read and write to the registers through the GUI.

#### **Register Read**

- Click button 'R' at the right end of a register to read in the value of this register from the LM10500.
- Click menu Operations, then select Read all (Ctrl + R), to read in all the register values.
- Click menu Settings, select 'Register Polling', set 'polling time' to be non zero, as shown in Figure 9-4, then all registers are read in once every 'polling time'.
- Click menu Operations, then select Direct access, to read in a register by providing its address, as shown in Figure 9-5.

| egiste | r Pollin                                     | g    |         |       |       |      |   |      |
|--------|----------------------------------------------|------|---------|-------|-------|------|---|------|
| 1      | <u>}                                    </u> | 1    |         |       | 1     | 1    | 1 | -    |
| L      |                                              | Poll | ing tii | me is | 1.0 s | ес   |   | <br> |
|        |                                              | Ok   | <       |       | Ca    | ncel |   |      |

Figure 9-4. Register Polling Setting In The GUI

| Data (hex) |                                                      |
|------------|------------------------------------------------------|
| Data (bin) | Write                                                |
| Data (hex) | Read                                                 |
|            | Data (hex)<br>7F •<br>Data (bin)<br>Data (hex)<br>07 |

Figure 9-5. Direct Access Read / Write In The GUI

#### **Register Write**

- Click button 'W' at the right end of a register to write this register to the LM10500.
- Click menu Operations, then select Write all (Ctrl + W), to write the current values in the GUI to all registers in the LM10500.
- Click menu Settings, then select Update immediately, when checked, registers in LM10500 are written whenever the buttons in the GUI are updated.

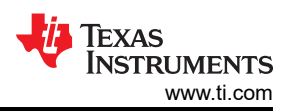

• Click menu Operations, then select Direct access, to write to a register by providing its address and value, as shown in Figure 9-5.

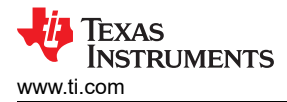

## **10 Typical Performance Characteristics**

Unless otherwise specified: PVIN = AVIN = 12 V,  $V_{OUT}$  = 1.2 V, L = 2.2  $\mu$ H, C<sub>OUT</sub> = 220  $\mu$ F, fs = 300 kHz.

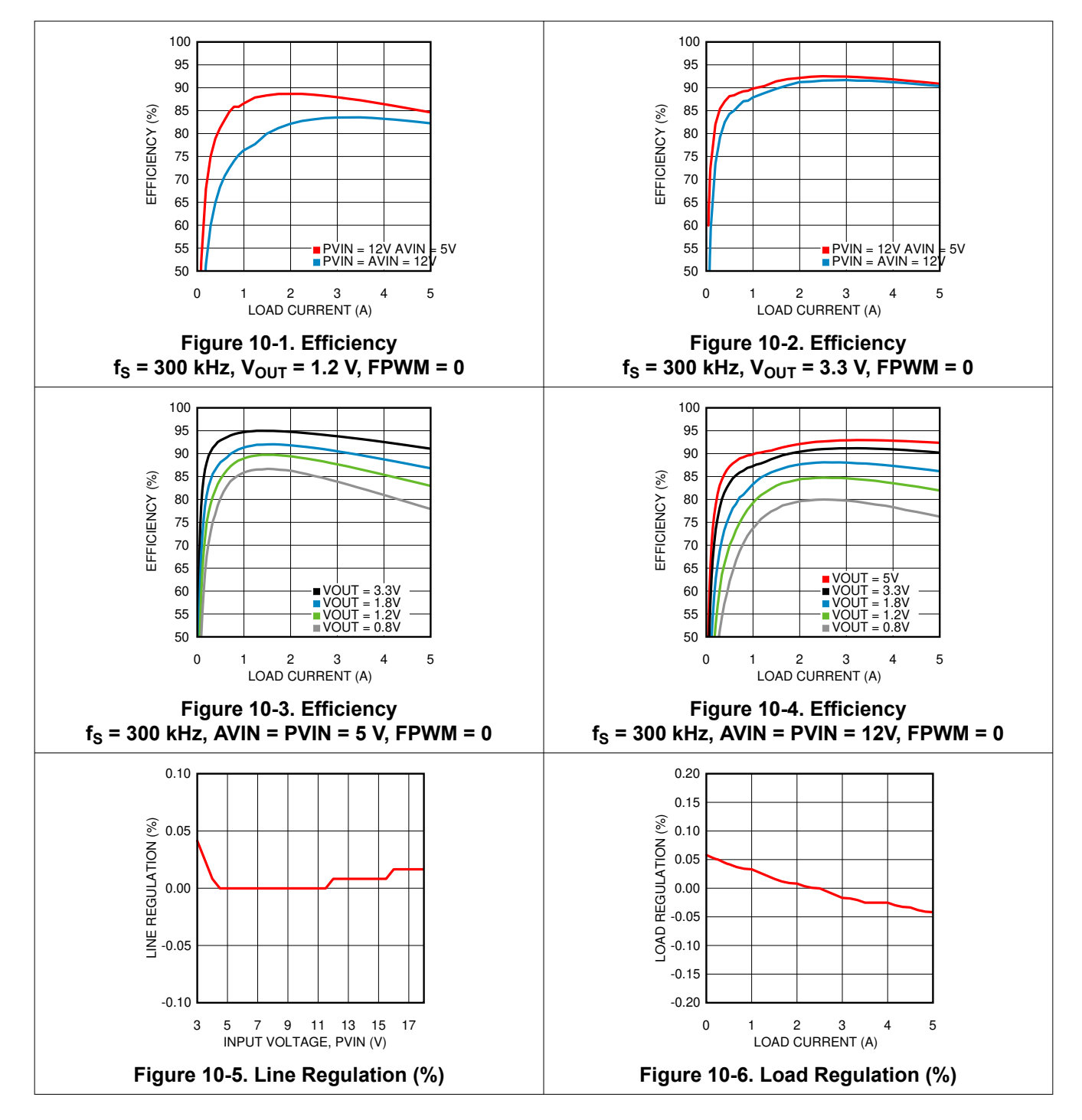

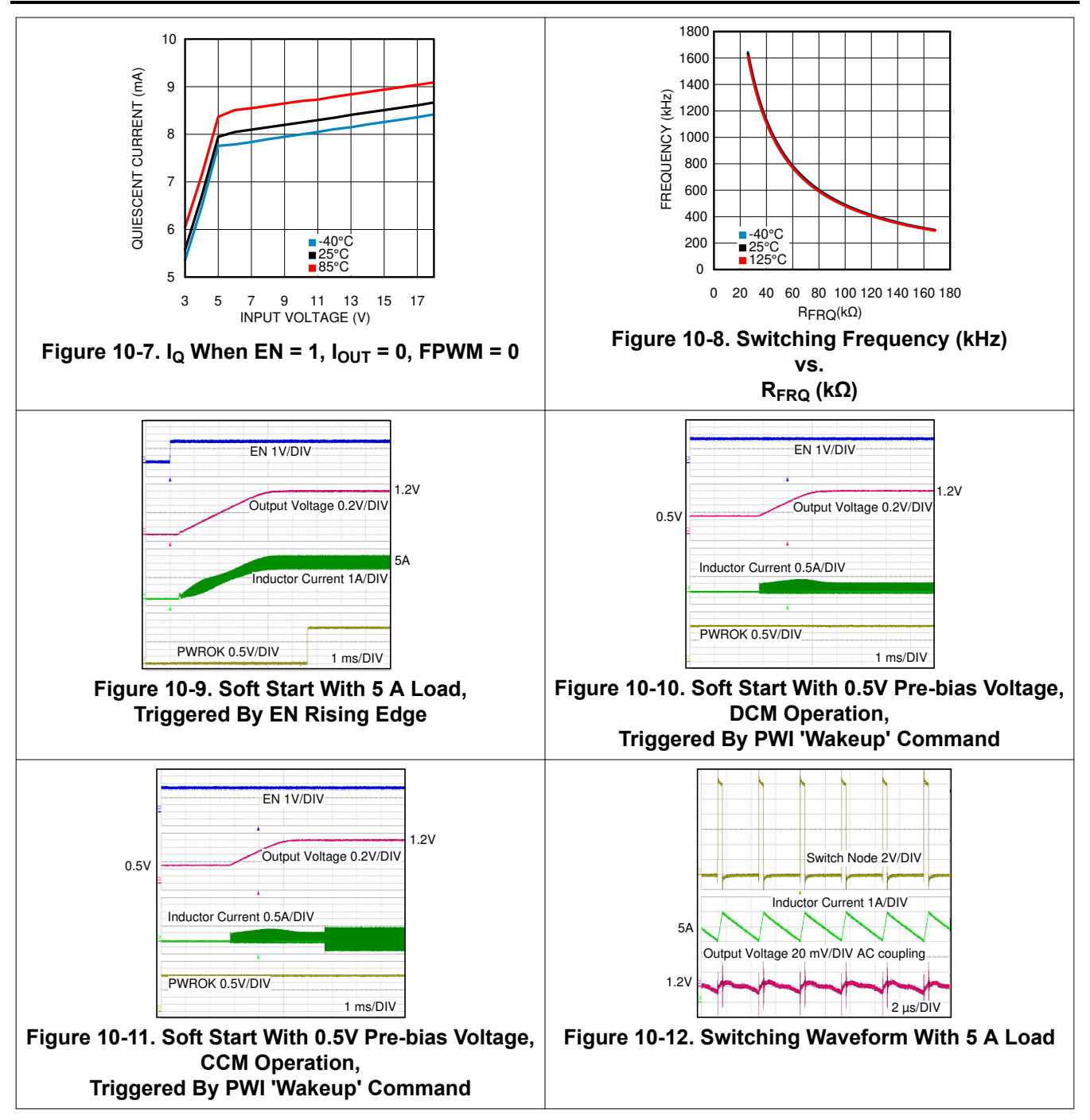

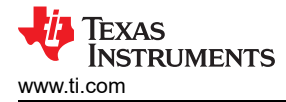

## **11 Evaluation Board Schematic**

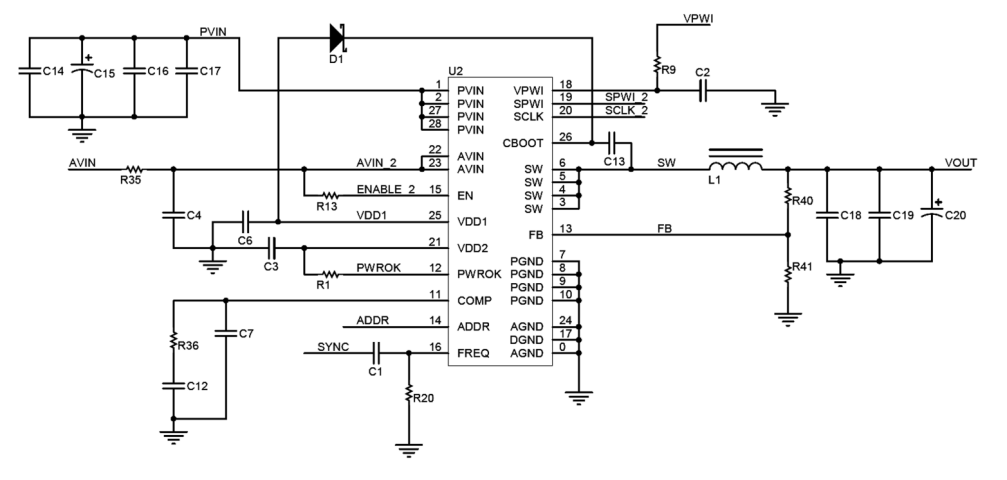

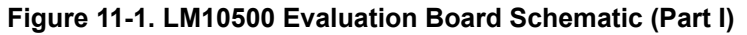

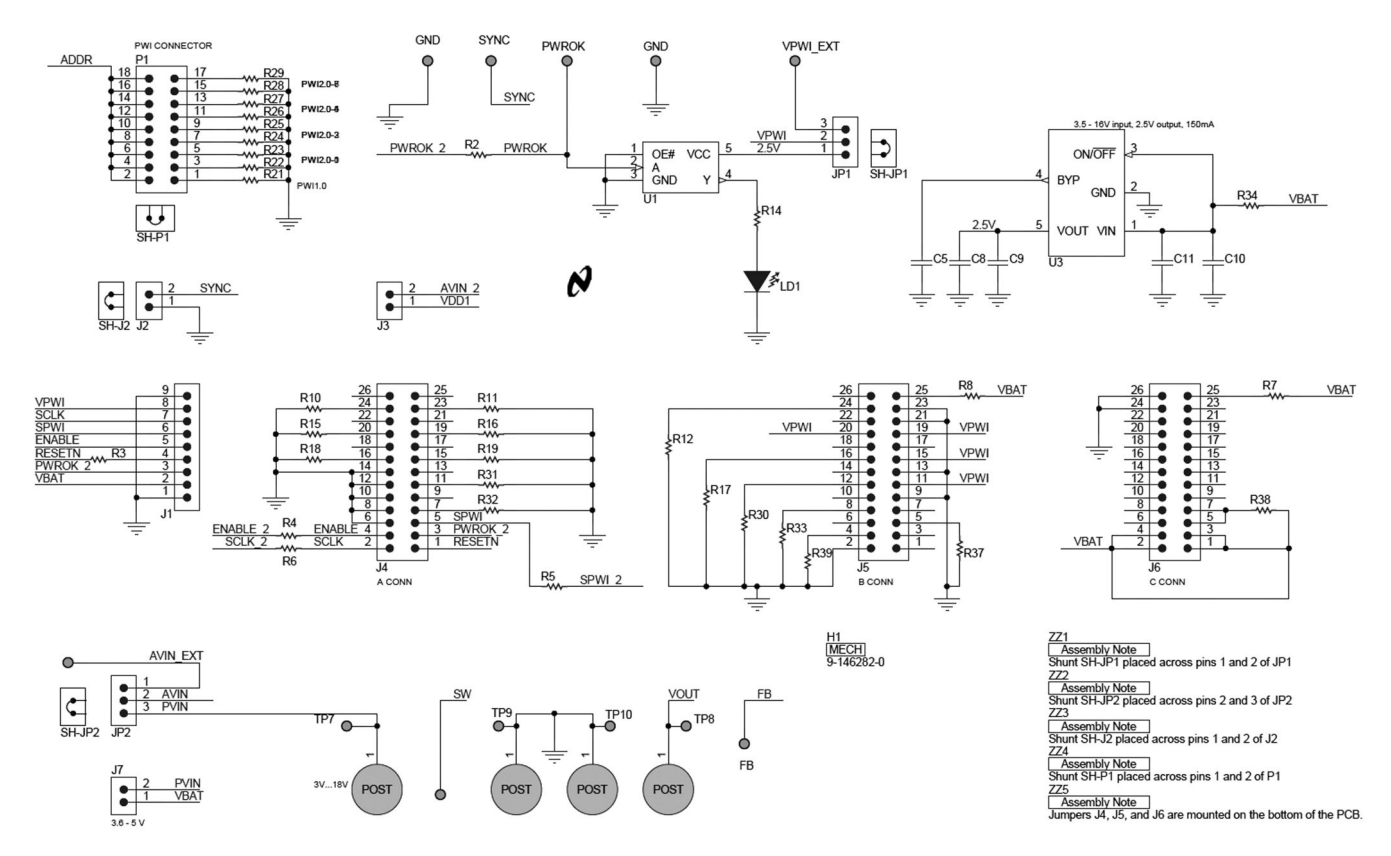

Figure 11-2. LM10500 Evaluation Board Schematic (Part II)

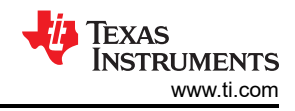

## **12 Evaluation Board Bill of Materials**

| Designator(s)                                                                 | Part Description           | Part Number        | Footprint | Mfg               |
|-------------------------------------------------------------------------------|----------------------------|--------------------|-----------|-------------------|
| U1                                                                            | IC BUF NON-INV             | NC7SZ125M5X        | SOT23-5   | FAIRCHILD         |
|                                                                               | AVS compatible EMU         | LM10500 *          | 28 WQFN   | Texas Instruments |
| 02                                                                            | AVS compatible EMU         | LM10500 **         | 28 WQFN   | Texas Instruments |
| U3                                                                            | IC REG LDO MICROPOWER      | LP2985AIM5-2.5     | SOT23-5   | Texas Instruments |
| C1                                                                            | CERAMIC 100 pF 100V        | ECJ-1VC2A101J      | 603       | PANASONIC         |
| C2, C4, C8, C11, C14                                                          | CERAMIC 1.0 µF 35V X5R     | GMK107BJ105KA      | 603       | TAIYO YUDEN       |
| C3, C6, C13                                                                   | CERAMIC 0.1 µF 50V X7R     | UMK107B7104KA-T    | 603       | TAIYO YUDEN       |
| C5, C12                                                                       | CERAMIC 10000 pF 25V       | C1608C0G1E103J     | 603       | TDK               |
| C7, C19                                                                       | NL                         | NL                 | NL        | NL                |
| C9, C10                                                                       | CER 10 µF 10V X7R 20% 1206 | C3216X7R1A106M     | 1206      | ТDК               |
| C15                                                                           | TANT 47 μF 25V             | T495X476K025ATE150 | CASE D    | KEMET             |
| C16, C17                                                                      | CERAMIC 10 µF 50V          | UMK325C7106MM-T    | 1210      | TAIYO YUDEN       |
| C18                                                                           | CERAMIC 47 µF X5R          | GRM32ER61A476KE20L | 1210      | MURATA            |
| C20                                                                           | 220 µF POLYMER 6.3V        | EEF-UE0J221LR      | CASE D    | PANASONIC         |
| D1                                                                            | NL                         | NL                 |           | NL                |
|                                                                               | 1.2 µH SMD INDUCTOR *      | MLC1260-122ML      |           | COILCRAFT         |
|                                                                               | 2.2 µH SMD INDUCTOR **     | SER1052-222ML      |           | COILCRAFT         |
| LD1                                                                           | LED GREEN 2.1V 0805        | CMDA5CG7D1Z        | 805       | CML               |
| R1, R13                                                                       | 10.0 ΚΩ 0603 1%            | RC0603FR-710KL     | 603       | YAGEO             |
| R2, R3, R4, R5, R6                                                            | 33Ω 0603 1%                | RC0603FR-0733RL    | 603       | YAGEO             |
| R7, R8                                                                        | 1.5 ΚΩ 0603 1%             | RC0603FR-071K5L    | 603       | YAGEO             |
| R9, R34, R35, R38                                                             | 1Ω 0603 1%                 | RC0603FR-071RL     | 603       | YAGEO             |
| R10, R11, R12, R15,<br>R16, R17, R18, R19,<br>R30, R31, R32, R33,<br>R37, R39 | 1ΚΩ 0603 1%                | RC0603FR-071KL     | 603       | YAGEO             |
| R14                                                                           | 249Ω 0603 1%               | RC0603FR-07249RL   | 603       | YAGEO             |
| R20                                                                           | 169 ΚΩ 0603 1%             | RC0603FR-07169KL   | 603       | YAGEO             |
| R21                                                                           | 0.00Ω 0603 1%              | CRCW06030000Z0EA   | 603       | VISHAY/DALE       |
| R22                                                                           | 40.2 ΚΩ 0603 1%            | RC0603FR-0740K2L   | 603       | YAGEO             |
| R23                                                                           | 60.4 KΩ 0603 1%            | RC0603FR-0760K4L   | 603       | YAGEO             |
| R24                                                                           | 80.6 ΚΩ 0603 1%            | RC0603FR-0780K6L   | 603       | YAGEO             |
| R25                                                                           | 100 ΚΩ 0603 1%             | RC0603FR-07100KL   | 603       | YAGEO             |
| R26                                                                           | 120 ΚΩ 0603 1%             | RC0603FR-07120KL   | 603       | YAGEO             |
| R27                                                                           | 140 ΚΩ 0603 1%             | RC0603FR-07140KL   | 603       | YAGEO             |
| R28                                                                           | 160 ΚΩ 0603 1%             | RC0603FR-07160KL   | 603       | YAGEO             |
| R29                                                                           | 180 ΚΩ 0603 1%             | RC0603FR-07180KL   | 603       | YAGEO             |
| D26                                                                           | 1.74 KΩ 603 1% *           | RC0603FR-071K74KL  | 603       | YAGEO             |
| R30                                                                           | 2ΚΩ 0603 1% **             | RC0603FR-072KL     | 603       | YAGEO             |
| <b>B</b> 40                                                                   | 0.00Ω 0603 1% *            | CRCW06030000Z0EA   | 603       | VISHAY/DALE       |
| K4U                                                                           | 2KΩ 0603 1% **             | RC0603FR-072KL     | 603       | YAGEO             |
| D41                                                                           | NL *                       |                    |           |                   |
| T\4                                                                           | 10 ΚΩ 0603 1% **           | RC0603FR-710KL     | 603       | YAGEO             |

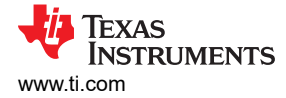

## **13 Evaluation Board Layout**

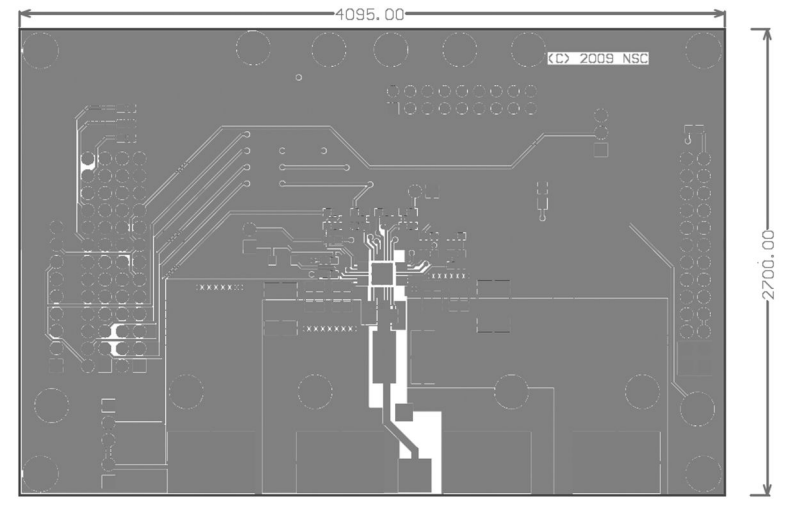

Figure 13-1. Top Layer

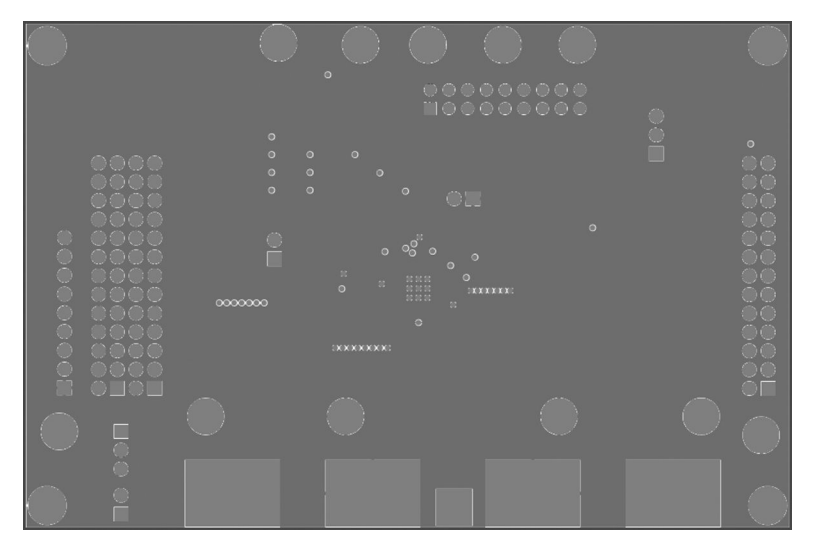

Figure 13-2. Middle Layer 1

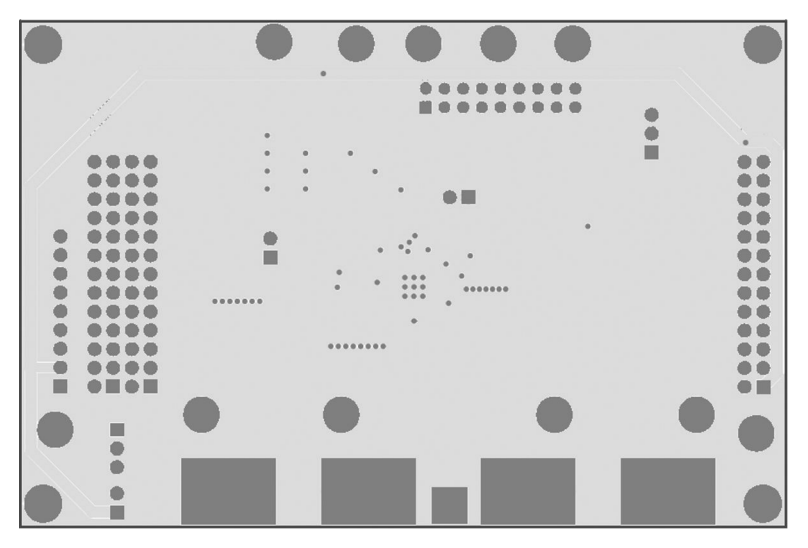

Figure 13-3. Middle Layer 2

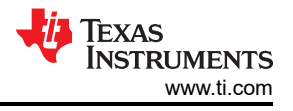

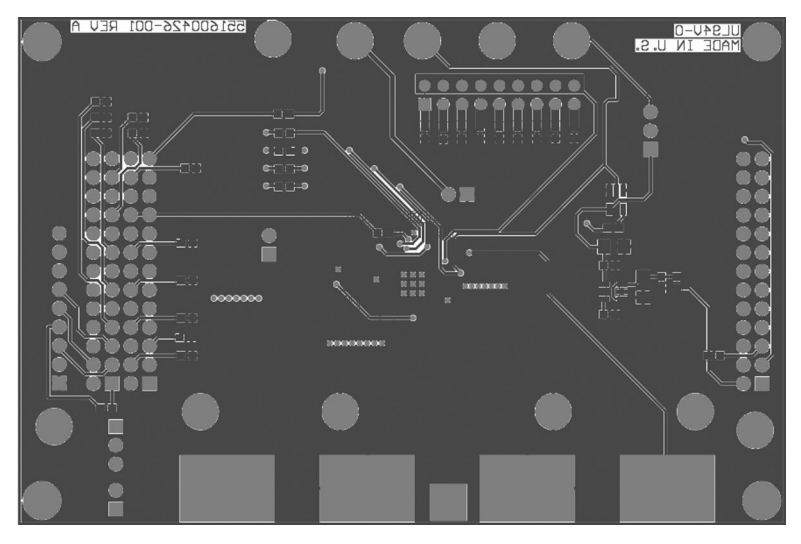

Figure 13-4. Bottom Layer

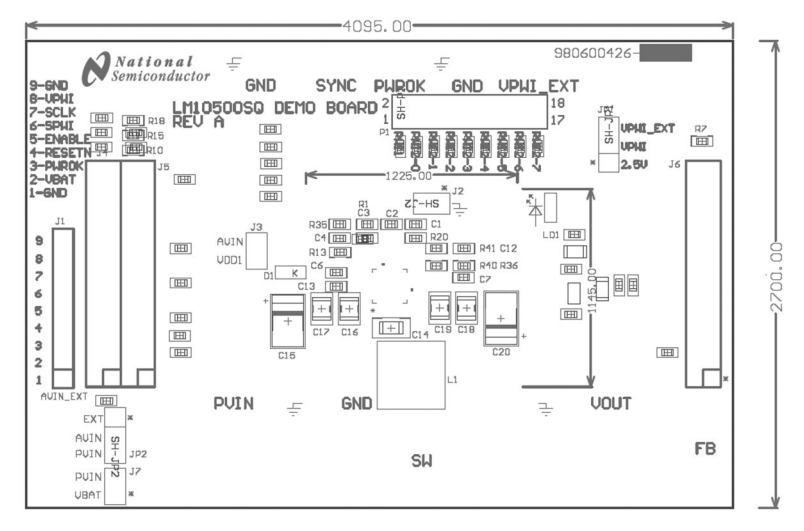

Figure 13-5. Top Overlay

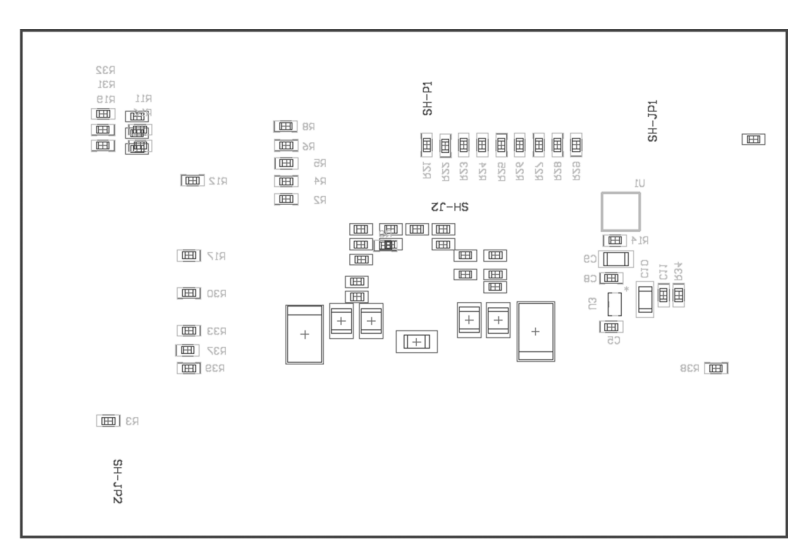

Figure 13-6. Bottom Overlay

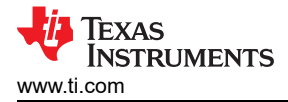

## **14 Revision History**

NOTE: Page numbers for previous revisions may differ from page numbers in the current version.

| C | hanges from Revision A (April 2013) to Revision B (January 2022)                               | Page |
|---|------------------------------------------------------------------------------------------------|------|
| • | Updated the numbering format for tables, figures, and cross-references throughout the document | 1    |
| • | Updated user's guide title                                                                     | 1    |
| • | Edited user's guide for clarity                                                                | 1    |

#### IMPORTANT NOTICE AND DISCLAIMER

TI PROVIDES TECHNICAL AND RELIABILITY DATA (INCLUDING DATA SHEETS), DESIGN RESOURCES (INCLUDING REFERENCE DESIGNS), APPLICATION OR OTHER DESIGN ADVICE, WEB TOOLS, SAFETY INFORMATION, AND OTHER RESOURCES "AS IS" AND WITH ALL FAULTS, AND DISCLAIMS ALL WARRANTIES, EXPRESS AND IMPLIED, INCLUDING WITHOUT LIMITATION ANY IMPLIED WARRANTIES OF MERCHANTABILITY, FITNESS FOR A PARTICULAR PURPOSE OR NON-INFRINGEMENT OF THIRD PARTY INTELLECTUAL PROPERTY RIGHTS.

These resources are intended for skilled developers designing with TI products. You are solely responsible for (1) selecting the appropriate TI products for your application, (2) designing, validating and testing your application, and (3) ensuring your application meets applicable standards, and any other safety, security, regulatory or other requirements.

These resources are subject to change without notice. TI grants you permission to use these resources only for development of an application that uses the TI products described in the resource. Other reproduction and display of these resources is prohibited. No license is granted to any other TI intellectual property right or to any third party intellectual property right. TI disclaims responsibility for, and you will fully indemnify TI and its representatives against, any claims, damages, costs, losses, and liabilities arising out of your use of these resources.

TI's products are provided subject to TI's Terms of Sale or other applicable terms available either on ti.com or provided in conjunction with such TI products. TI's provision of these resources does not expand or otherwise alter TI's applicable warranties or warranty disclaimers for TI products.

TI objects to and rejects any additional or different terms you may have proposed.

Mailing Address: Texas Instruments, Post Office Box 655303, Dallas, Texas 75265 Copyright © 2022, Texas Instruments Incorporated